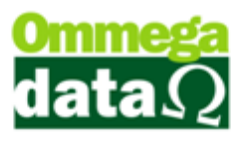

### VENDA CONDICIONAL

| Para realizar uma Venda Condicional o primeiro passo é criar a operação no Retaguarda. Tabelas/Tabela |
|----------------------------------------------------------------------------------------------------|
| Operações/Incluir.                                                                                    |

| 🚺 Tabela de Operação                                |                                                         |
|-----------------------------------------------------|---------------------------------------------------------|
| Dados CFOP                                          |                                                         |
| Código: 15                                          | Alíquota: 0.00 Alíquota II: 0.00                        |
| Descrição: VENDA CONDICIONAL                        |                                                         |
|                                                     | Permite Valor NF Diferente das Prestações: NAO 🔹        |
| Nota de Crédito ICMS: Não 🔹                         | Válida para o Faturamento: NAO 💌                        |
| Emite Não Fiscal: Nao 🔹                             | Válida para Comissão de Vendedores: Não 🔹               |
| Entrada ou Saída: SAIDA 🗾                           | Válida para o Fluxo (RESULT): Nao 💌                     |
| Permissão na Venda: 🛛 a Vista 🔍 💌                   |                                                         |
| Tipo de Transação no Formulário de Nota Fiscal de V | /enda: VENDA                                            |
| Tipo Preço Emissão Nota:                            | Venda 🔹                                                 |
| 🥅 Atualiza preço guando Altera NF Compra            | 📃 Abre Janela para Digitação Dados NF                   |
| Movimenta Estoque na Transação de Saídas/Er         | ntradas (Front) 📃 Adiciona Valor do IPI na base do ICMS |
| Contra Nota                                         | Não calcula valor aproximado dos impostos<br>Tri        |
| Exportação                                          | ⊂ Normal                                                |
|                                                     | Conta Crédito:                                          |
|                                                     | Conta Débito:                                           |
| Mensagem:                                           |                                                         |
| nonsugon.                                           | <b>^</b>                                                |
|                                                     | -                                                       |
| Campos                                              | 4                                                       |
| Salvar (F5)                                         | Cancelar (F12)                                          |

- A descrição da operação fica no critério da empresa mais se recomenda o nome de Venda Condicional.

- Nota de Crédito ICMS Não.
- -Emite Não Fiscal Não.
- Permite Valor NF Diferente das Prestações Não.
- Válida para o Faturamento Não.
- Válida para Comissão de Vendedores Não.
- Válida para o Fluxo (RESULT) Não.
- Tipo de Transação no Formulário de Nota Fiscal de Venda Venda.
- Tipo Preço Emissão Nota Venda.
- A operação de Venda Condicional movimenta o estoque na hora da venda e caso eles sejam devolvidos na entrada.

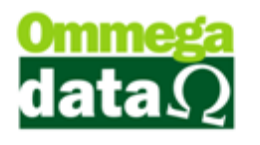

- Tipo de venda Condicional, pois o pagamento só é realizado quando o cliente volta para pagar pelos produtos que irá ficar.

- CFOP, deve ser configurada conforme as especificações de cada empresa.

- Permissão na Venda, somente a Vista, a venda condicional é isenta de pagamento então não tem necessidade de permissão de venda a Prazo.

Após finalizar o cadastro da operação precisamos adicionar a permissão para o usuário poder utilizar esta operação.

Para adicionar a permissão precisamos ir ao Retaguarda/Tabelas/Tabela Parâmetros de Usuário, escolher qual usuário ira receber a permissão então Alterar/Vendas – Na aba Padrões/Operações Permitidas para o Usuário – Inserir a operação de Venda Condicional e salvar.

| Cadastro Parâmetros de Usuários: 1                                                                                                    |                                                                                                    |
|----------------------------------------------------------------------------------------------------|----------------------------------------------------------------------------------------------------|
| Login Retaguarda Acessos Promulários IN Yendas                                                                                                    | FRDOC                                                                                                    |
| Vendas Padrões Venda Recebimentos Result 05-0 dem Serviço                                                                                                    |                                                                                                    |
| Vendedor Padrão: 1 😡 VENDEDOR 1                                                                                                    | Sequência para Início da Venda                                                                                                    |
| Cliente Padrão: 2 Consumidor                                                                                                    | Abre tela emissores início venda:                                                                                                    |
| Emissor Padrão: 1 NOTA FISCAL                                                                                                    | Abre tela vendedores início venda: 0 🔹                                                                                                    |
| Transporta <mark>dora F</mark> adrão: 1 👝 O MESMO                                                                                                    | OBS: O nº colocado de (1 a 3) será executado                                                                                                    |
| Msg. Padr <mark>á</mark> o Not <mark>a</mark> Fiscal: 1 VOLTE SEMPRE                                                                                                    |                                                                                                    |
| Msg Paurao Boleto, 1 👝 VOLTE SEMPRE                                                                                                    |                                                                                                    |
| Emissor Radrão na Carga da DAV-OS: 1 📃 NOTA FISCAL                                                                                                    |                                                                                                    |
| Emissor Padrão ya Carga de Pré-Venda/DAV: 1 🔜 NOTA FISCAL                                                                                                    |                                                                                                    |
| Emissor Padrão/para NFS-e: 0 🛄                                                                                                    |                                                                                                    |
| Emissor Padito para NFC-e: 7 🛄 NF-NFCE-bene                                                                                                    |                                                                                                    |
| Operação Padrão para Nota de Compra: 🛛 📃 2 🛄 COMPRA DE MERCADORIA                                                                                                    |                                                                                                    |
| Operação Padrão na Nota de Venda: 1 🛄 VENDA DE MERCADORIA ADQ. OU RE                                                                                                    |                                                                                                    |
| Operação Padrão na Nota com Cupom: 1 🛄 VENDA DE MERCADORIA ADQ. OU RE                                                                                                    |                                                                                                    |
| Operação Padrão na Nota de Devolução: 16 🛄 DEVOLUÇÃO CONDICIONAL                                                                                                    |                                                                                                    |
| Operações Permitidas para o Usuário   Operações Permitidas para o Usuário   Operações Descrição   18 DEVOLUÇÃO TROCA DEFEITO FOR:   1 VENDA DE MERCADORIA ADQ. OUI   15 VENDA CONDICIONAL   Inserir À Alterar   Excluir   Salvar (F5) | Emissores Permitidos para o Usuário<br>Emissor Descrição Empresa<br>1 NOTA FISCAL<br>4 NF-BLOCO DE NOT<br>5 NF-ELETRONICA 1<br>6 PEDIDO N 1<br>7 NF-NFCE-bene 1<br>4 MEREIRONICA 1<br>7 NF-NFCE-bene 1<br>4 Excluir |

Após efetuar o cadastro da operação de Venda Condicional e adicionado à operação para o usuário pode ser feita a venda no FR-DOC.

# O futuro da sua Empresa começa aqui!

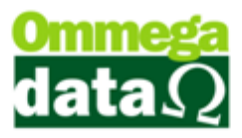

| Not      | Nota Fiscal                   |                          |             |               |          |                  |               |                                |              |                              |              |  |
|----------|-------------------------------|--------------------------|-------------|---------------|----------|------------------|---------------|--------------------------------|--------------|------------------------------|--------------|--|
| Código:  | 1 [                           | F8]                      |             |               |          |                  | Padrões       | Mensagem Nota Me               | ensagem B    | oleto                        |              |  |
| Cliente: | dean Calar Prati              |                          |             |               |          |                  | Operação:     | 15 VEN                         | IDA CONDIO   | CIONAL                       |              |  |
| Endereç  | o: <del>Rue Tie Dubbins</del> | I                        |             |               |          | Nº: 176          | Emissor:      | 1 NOT                          | A FISCAL     |                              |              |  |
| Cidade:  | Caçador                       |                          |             | UF: SC        | CE       | P: 89.500-000    | Vendedor:     | 1 VEN                          | DEDOR 1      |                              |              |  |
| Telefone | ( <del>10)0507-5000</del>     |                          | Final       | idade Operaçã | io: [COI | NSUMO 💽          | F6 - 1        | Tabela Preço Norr              | nal          |                              |              |  |
| Cálauda  | de las estas a                |                          | -           |               |          |                  |               | [ <u> </u>                     | - 1          |                              |              |  |
| Page IC  |                               | Valar ICMS               | umes Transj | portados   Da | Base IC  | dicionais   Ever | nto/Parcena   | Exportação/Importa             | çao          | Data Salidar                 | 2010212017   |  |
| Deep A   | MS: U.UU                      | Valoriums:<br>V Deep Acc |             | 0.00          | Descon   | Mool:            | 0.00          | Valoriums Si:  <br>% Desconto: | 0.00         | Data Salida:                 | 20/03/2017   |  |
| Valor Fr | ete: 0.00                     | Valor Securi             | 28 J        | 0.00          | Valor Pr | odutos: 1        | 216.50        |                                | 0.00         | Data Emissau. 20             | 0372017      |  |
| Valor IF | 1: 0.00                       | Valor COFIN              | S:          | 0.00          | Valor Pl | S:               | 0.00          | Total N                        | lota:        | 1,216.                       | 50           |  |
|          |                               |                          |             |               |          |                  |               | _                              |              |                              |              |  |
| F2 - F   | Produto:                      |                          | F2          | F3 - Qua      | antida   | de:              | 1.000         | 5                              | Subtota      | 1: 1                         | ,216.50      |  |
| Nº       | Código<br>Descrição           | Qtde.<br>Valor Unitário  | Desconto    | Acréscimo     | Canc.    | Total Bruto      | Subtotal Item | Total Líquido Venda            | CST<br>CSOSN | Base ICMS<br>Alig. ICMS      | Valor II     |  |
| 1        | 1<br>NVidia GTX 1060 3cb      | 1.0000<br>1.216.50       | 0.00        | 0.00          | 0        | 1,216.50         | 1,216.50      | 1,216.50                       | 300          | 0                            | ).00<br>).00 |  |
|          |                               | 1.210,00                 |             |               |          |                  |               |                                |              | `                            |              |  |
|          |                               |                          |             |               |          |                  |               |                                |              |                              |              |  |
|          |                               |                          |             |               |          |                  |               |                                |              |                              |              |  |
|          |                               |                          |             |               |          |                  |               |                                |              |                              |              |  |
|          |                               |                          |             |               |          |                  |               |                                |              |                              |              |  |
|          |                               |                          |             |               |          |                  |               |                                |              |                              |              |  |
|          |                               |                          |             |               |          |                  |               |                                |              |                              |              |  |
|          |                               |                          |             |               |          |                  |               |                                |              |                              |              |  |
|          |                               |                          |             |               |          |                  |               |                                |              |                              |              |  |
|          |                               |                          |             |               |          |                  |               |                                |              |                              |              |  |
|          |                               |                          |             |               | _        |                  |               |                                |              | -                            | +            |  |
|          |                               |                          |             | F4            | - Opçî   | 5es F5 - F       | ormas Pagto   |                                | Total (      | Total Itens:<br>Quantidades: | 1<br>1.0000  |  |

- A venda condicional não pode ser feita para cliente com o nome de Consumidor.

- Para efetuar a venda condicional no FR-DOC o único campo que precisamos alterar é a operação. Feito isso é só escolher os produtos e cliente já cadastrados e efetuar a venda.

#### **DEVOLUÇÃO CONDICIONAL**

Para realizar a Devolução Condicional é preciso criar a operação no Retaguarda. Tabelas/Tabela Operações/Incluir.

| Tabela de Operaç     | ão                                |                                                |                        |  |  |  |  |
|----------------------|-----------------------------------|------------------------------------------------|------------------------|--|--|--|--|
| Dados CFOP           |                                   |                                                |                        |  |  |  |  |
| Código:              | 16                                | Alíquota: 0.00                                 | Alíquota II: 0.00      |  |  |  |  |
| Descrição:           | DEVOLUÇÃO CONDICIONAL             |                                                |                        |  |  |  |  |
|                      |                                   | Permite Valor NF Diferente das Presta          | ações: NAO 🗾           |  |  |  |  |
| Nota de Crédito ICMS | Não 🔹                             | Válida para o Faturamento:                     | NAO 🔹                  |  |  |  |  |
| Emite Não Fiscal:    | Nao 🔹                             | Válida para Comissão de Vendedores             | Não 🔳                  |  |  |  |  |
| Entrada ou Saída:    | ENTRADA 💌                         | Válida para o Fluxo (RESULT):                  | Nao 💌                  |  |  |  |  |
| Permissão na Venda:  | a Vista 🔹                         |                                                |                        |  |  |  |  |
| Tipo de Transação no | o Formulário de Nota Fiscal de Ve | nda: DEVOLUÇÃO CLIENTE                         | T                      |  |  |  |  |
| Tipo Preço Emissão N | lota:                             | Venda 🔹                                        | 1                      |  |  |  |  |
| 📃 Atualiza preço qua | ando Altera NF Compra             | 📃 Abre Janela para Di                          | gitação Dados NF       |  |  |  |  |
| 🔽 Movimenta Estoq    | ue na Transação de Saídas/Entr    | adas (Front) 👘 🔲 Adiciona Valor do IF          | Plina base do ICMS     |  |  |  |  |
| Contra Nota          |                                   | 🔲 Não calcula valor ap                         | proximado dos impostos |  |  |  |  |
| Exportação           | ansterencia                       | lipo<br>── Normal . @ Condicional . ── Defeito |                        |  |  |  |  |
|                      |                                   | Contaciónal O Deleto                           |                        |  |  |  |  |
|                      |                                   | Conta Débito:                                  |                        |  |  |  |  |
|                      |                                   | Conta Debito.                                  |                        |  |  |  |  |
| Mensagem:            |                                   |                                                | ~                      |  |  |  |  |
|                      |                                   |                                                | -                      |  |  |  |  |
| Campos 4             |                                   |                                                | 4                      |  |  |  |  |
| Salvar (F5)          |                                   |                                                | Cancelar (F12)         |  |  |  |  |

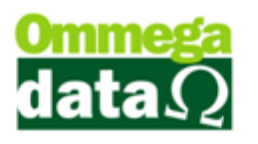

- A descrição da operação fica a critério da empresa mais se recomenda o nome Devolução Condicional.

- Nota de Crédito ICMS Não.
- Emite Não Fiscal Não.

- Entrada ou Saída – Como é uma devolução de mercadoria tem que ser uma entrada de mercadoria mesmo que o cliente efetue a compra dos produtos.

- Permissão na Venda a devolução é isenta de pagamento então não há necessidade de Venda a Prazo.
- Permite Valor NF Diferente das Prestações Não.
- Válida para o Faturamento Não.
- Válida para Comissão de Vendedores Não.
- Válida para o Fluxo (RESULT) Não.
- Tipo de Transação no Formulário de Nota Fiscal de Venda Devolução Cliente.
- Tipo Preço Emissão Nota Venda.
- Movimenta Estoque na Transação de Saídas /Entradas Sim.
- Tipo Condicional.

Depois de feito o cadastro da operação de Devolução Condicional tem que adicionar a permissão para o usuário repetindo o processo da Venda Condicional. Retaguarda/Tabelas/Tabela Parâmetros de Usuário, escolher qual usuário ira receber a permissão então Alterar/Vendas – Na aba Padrões/Operações Permitidas para o Usuário – Inserir a operação de Devolução Condicional e salvar.

## Devolução Condicional

Feito o processo de cadastro de operação e adicionado a permissão de operação para o usuário podemos realizar a devolução de Condicional no FR-DOC.

-No FR-DOC vamos ate Notas Fiscais/Nota de Devolução – o único campo a ser alterar aqui será o da operação que ficará como Devolução Condicional.

- Após trocar a operação clicamos nos botões de Opções-F4/Condicional-F10.

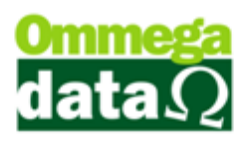

| Devo        | Devolução de Cliente                                 |            |                              |               |               |              |              |           |            |                     |              |  |
|-------------|------------------------------------------------------|------------|------------------------------|---------------|---------------|--------------|--------------|-----------|------------|---------------------|--------------|--|
| Código:     |                                                      | ]          |                              |               |               |              | Operação:    | 16        | DEVOL      | UÇÂO CONDICION      |              |  |
| Cliente:    | Consumidor                                           |            |                              |               |               |              | Emissor:     | 1         |            | FISCAL              |              |  |
| Endereço:   | Teste                                                |            |                              |               | N*:           | 123          | Vendedor     |           |            | DOB 1               |              |  |
| Cidade:     | Caçador                                              | _          |                              | UF: SC        | CEP: 8        | 9.500-000    |              |           |            |                     |              |  |
| Telefone:   | (49)3567-50                                          | 040        |                              | Finali        | dade: CONS    | UMO 🔽        | F6 - Tab     | ela Preço | Normal     |                     |              |  |
| Cálculo d   | e Impostos Tra                                       | ansportado | ra/Volumes Tran              | sportados 🛛 H | lotivo da Dev | volução Ever | nto/Parceria |           |            |                     |              |  |
| Base ICMS   | 6:                                                   | 0.00       | Valor ICMS:                  |               | 0.00          | Base ICMS S  | ST:          | 0.00      | V          | alor ICMS ST:       | 0.00         |  |
| Desp. Ace   | es.:                                                 | 0.00       | % Desp. Ace:                 | s.:           | 0.00          | Desconto:    |              | 0.00      | 2          | Desconto:           | 0.00         |  |
| Valor Frete | e: 🗍                                                 | 0.00       | Valor Seguro:                |               | 0.00          | Valor Itens: |              | 0.00      | D          | ata Emissão: 20/03/ | 2017         |  |
| Base IPI:   |                                                      | 0.00       | Base COFINS                  | 6:            | 0.00          | Base PIS:    |              | 0.00      | Tota       | Nota:               | 0.00         |  |
| Valor IPI:  |                                                      | 0.00       | Valor COFINS                 | S:            | 0.00          | Valor PIS:   |              | 0.00      | 100        |                     | 0.00         |  |
| F2 - P      | roduto:                                              |            | F2                           | F3 - Qu       | antidade:     | 1            | .00          |           | Sul        | ototal:             | 0.00         |  |
| Nº          | Códig<br>Descric                                     | o<br>ão    | Quantidade<br>Valor Unitário | Desconto      | Acréscimo     | Canc.        | Total Brut   | o Subt    | total Item | Total Líquido Venda | CST<br>CSOSN |  |
|             |                                                      |            |                              |               |               |              |              |           |            |                     |              |  |
| ,           | Total Itens: 0                                       |            |                              |               |               |              |              |           |            |                     |              |  |
|             | F3-Opções F5-Formas Pagto. Total Quantidades: 0.0000 |            |                              |               |               |              |              |           |            |                     |              |  |

- Nessa tela podemos filtrar o pedido de acordo com a data ou o cliente.

- Após localizar o pedido selecionamos e clicamos em Selecionar-F2.

| Ī                        | Consultar Vendas de Condicional |       |               |                 |                          |  |  |  |  |  |  |  |  |
|--------------------------|---------------------------------|-------|---------------|-----------------|--------------------------|--|--|--|--|--|--|--|--|
| Emissão de: 20/03/2017 4 |                                 |       |               | até: 2<br>Todos | 20/03/2017               |  |  |  |  |  |  |  |  |
| ľ                        |                                 |       | ID:           |                 |                          |  |  |  |  |  |  |  |  |
| l,                       |                                 | ME    | Emissão       | Clionto         | Nomo Clionto Valor Total |  |  |  |  |  |  |  |  |
|                          | 57                              |       | 67 20/03/2017 | 1               | 1,216.50                 |  |  |  |  |  |  |  |  |
|                          | 4                               |       |               |                 |                          |  |  |  |  |  |  |  |  |
|                          | F2-5                            | Selec | ionar         |                 | F12-Cancelar             |  |  |  |  |  |  |  |  |

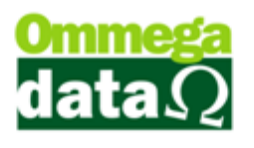

- Ira abrir uma tela com todos os produtos da venda Condicional feita para esse cliente. Nela podemos marcar e desmarcar os produtos, os **produtos não marcados serão devolvidos** e os marcados serão comprados pelo cliente.

- Depois de feita a marcação de quais produtos irá ser comprada ou devolvida apertamos o botão Confirmar-F2.

| i | C Itens por Nota Condicional de Cliente |                 |         |                 |                         |        |    |                |                        |               |             |    |
|---|-----------------------------------------|-----------------|---------|-----------------|-------------------------|--------|----|----------------|------------------------|---------------|-------------|----|
|   |                                         |                 |         |                 |                         |        |    |                |                        |               |             |    |
|   | М                                       | >NF             | Produto | D               | escrição Produto        | Qtde.  | UN | Valor Unitário | Desconto               | Acréscimo     | Valor Total |    |
|   | X                                       | 67              | 1       | NVidia GTX 1060 | 13gb                    | 1.0000 | UN | 1,216.5000     | 0.00                   | 0.00          | 1,216.50    |    |
|   |                                         |                 |         |                 |                         |        |    |                |                        |               |             |    |
|   | • ∟                                     |                 |         |                 |                         |        |    |                |                        |               | 4           | -  |
|   |                                         | F3 - <u>M</u> a | ircar   |                 | F4 - <u>D</u> esmarcar  |        | F7 | <b>F8</b> -    | De <u>s</u> marcar Tod | los           |             |    |
|   | Ta                                      | ital de ite     | ns:     | 1               |                         |        |    |                | Valor tot              | al dos itens: | 1,216.      | 50 |
|   |                                         | F2-Confi        | rmar    |                 | OBS.: Os itens <b>r</b> |        |    | F12-Cancela    | ar                     |               |             |    |

- O pedido vai ser carregado na tela de Devolução de Cliente.

- Então selecionamos a forma de pagamento através do botão Formas Pagto-F5. Aqui a transação é isenta de pagamento então não faz diferença qual forma de pagamento ira ser escolhida.

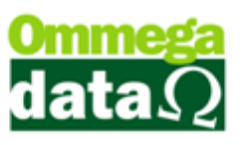

| Devo                 | Devolução de Cliente                                                                         |                    |                              |                   |            |                           |             |               |                                    |              |  |  |
|----------------------|----------------------------------------------------------------------------------------------|--------------------|------------------------------|-------------------|------------|---------------------------|-------------|---------------|------------------------------------|--------------|--|--|
| Código:              | 1                                                                                            |                    |                              |                   |            |                           | Operação:   | 16 DEVOL      | UÇÂO CONDICION                     |              |  |  |
| Cliente:             | Jean Carlos                                                                                  | Pretto             |                              |                   |            |                           | Emissor:    | 1 NOTA        | FISCAL                             |              |  |  |
| Endereço:            | Rua Tio Bal                                                                                  | duino              |                              |                   | N*:        | 176                       | Vendedor:   | 1 VENDE       | DOR 1                              |              |  |  |
| Lidade:<br>Telefene: | Uaçador                                                                                      | 27 5000            |                              | UP: [SC<br>Finali | dada: CONC | 9.500-000                 | E6 - Tabela | Preco Normal  | 1                                  |              |  |  |
| Telefone.            | l eletone: (49)3567-5902 Finalidade: CONSUMO I                                               |                    |                              |                   |            |                           |             |               |                                    |              |  |  |
| Cálculo d            | Cálculo de Impostos Transportadora/Volumes Transportados Motivo da Devolução Evento/Parceria |                    |                              |                   |            |                           |             |               |                                    |              |  |  |
| Base ICM9            | 3:                                                                                           | 0.00               | Valor ICMS:                  |                   | 0.00       | Base ICMS S               | т:          | 0.00 V        | alor ICMS ST:                      | 0.00         |  |  |
| Desp. Ace            | s.:                                                                                          | 0.00               | % Desp. Ace                  | s.:               | 0.00       | Desconto:                 |             | 0.00 %        | Desconto:                          | 0.00         |  |  |
| Valor Frete          | ×                                                                                            | 0.00               | Valor Seguro                 |                   | 0.00       | Valor Itens:<br>Page PIS: | 1,21        | 6.5U D        | vata Emissão:   20/03/2            | 2017         |  |  |
| Valor IPI:           |                                                                                              | 0.00               | Valor COFINS                 | ).  <br>3-        | 0.00       | Valor PIS:                |             |               | al Nota: 1,2                       | 216.50       |  |  |
|                      |                                                                                              | 0.00               |                              |                   | 0.00       |                           | 1           |               |                                    |              |  |  |
| F2 - P               | roduto:                                                                                      |                    | F2                           | F3 - Qua          | antidade:  | 1                         | .00         | Su            | btotal:                            | 1,216.50     |  |  |
| Nº I                 | De                                                                                           | Código<br>Iscricão | Quantidade<br>Valor Unitário | Desconto          | Acréscimo  | Canc.                     | Total Bruto | Subtotal Item | Total Líquido Venda                | CST<br>CSOSN |  |  |
| 1                    | 1<br>NVidia GTX 1                                                                            | 1060 3ab           | 1.000                        | 0.00              | 0.00       | 0                         | 1,216.50    | 1,216.50      | 1,216.50                           | 300          |  |  |
|                      |                                                                                              | 1000 300           | 1.210,30                     |                   |            |                           |             |               |                                    | 300          |  |  |
|                      |                                                                                              |                    |                              |                   |            |                           |             |               |                                    |              |  |  |
|                      |                                                                                              |                    |                              |                   |            |                           |             |               |                                    |              |  |  |
|                      |                                                                                              |                    |                              |                   |            |                           |             |               |                                    |              |  |  |
|                      |                                                                                              |                    |                              |                   |            |                           |             |               |                                    |              |  |  |
|                      |                                                                                              |                    |                              |                   |            |                           |             |               |                                    |              |  |  |
|                      |                                                                                              |                    |                              |                   |            |                           |             |               |                                    |              |  |  |
|                      |                                                                                              |                    |                              |                   |            |                           |             |               |                                    |              |  |  |
|                      |                                                                                              |                    |                              |                   |            |                           |             |               |                                    |              |  |  |
|                      |                                                                                              |                    |                              |                   |            |                           |             |               |                                    |              |  |  |
| •                    |                                                                                              |                    | 1                            |                   |            |                           | 1           |               | 1                                  | Þ            |  |  |
|                      |                                                                                              |                    |                              | F4-0              | Dpções     | F5-Formas                 | Pagto.      |               | Total Itens:<br>Total Quantidades: | 1<br>1.0000  |  |  |

- Após ser escolhida a forma de pagamento ira pedir se você quer transformar essa venda em Pedido ou Pré-Venda, fica ao critério da empresa escolher. Aqui nos trabalharemos com o Pedido.

 Você pode escolher em transformar direto em pedido ou pré-venda alterando os parâmetros de usuários no Retaguarda. Tabelas/Tabela Parâmetros de Usuários – Escolher qual usuário, Alterar/FRDOC/na aba FRDOC-Nota Devolução – Transforma automaticamente Devolução de Condicional.

#### VENDA

Feito a devolução de condicional agora só basta carregar o pedido normalmente e efetuar a Venda pelo FR-DOC. Apenas os produtos marcados no pedido iram aparecer.